## NOTICE CAMÉRAIL +

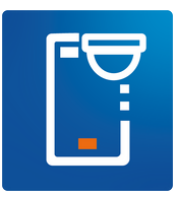

## INSTALLER L'APPLICATION

Pour installer l'application, que ce soit pour Windows, Apple ou Android, il vous suffit de cliquer sur l'icone correspondante ci dessous puis sur "installer" !

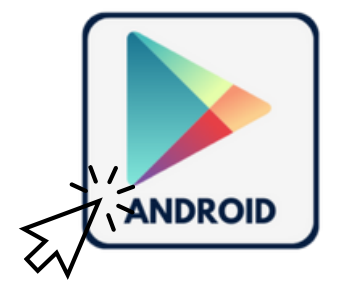

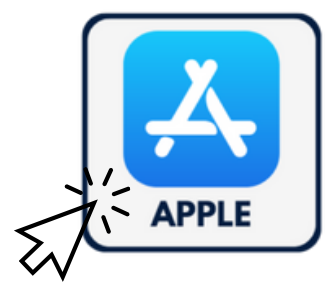

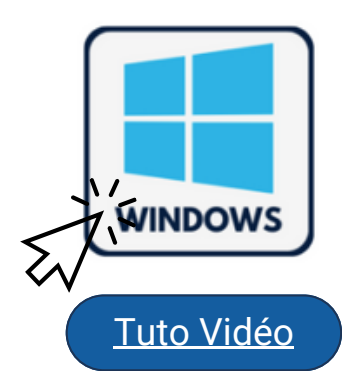

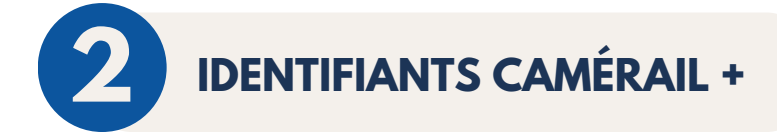

Les identifiants CAMERAIL+ sont les mêmes que ceux utilisés pour l'espace client Camérail. Si vous n'arrivez pas à accéder à votre compte, contactez-nous par mail sur :

info@camerail.com

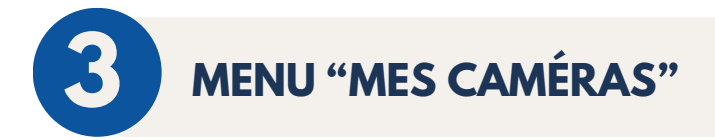

Le menu "Mes caméras" permet de visionner ses caméras, il existe 3 états possibles pour les caméras :

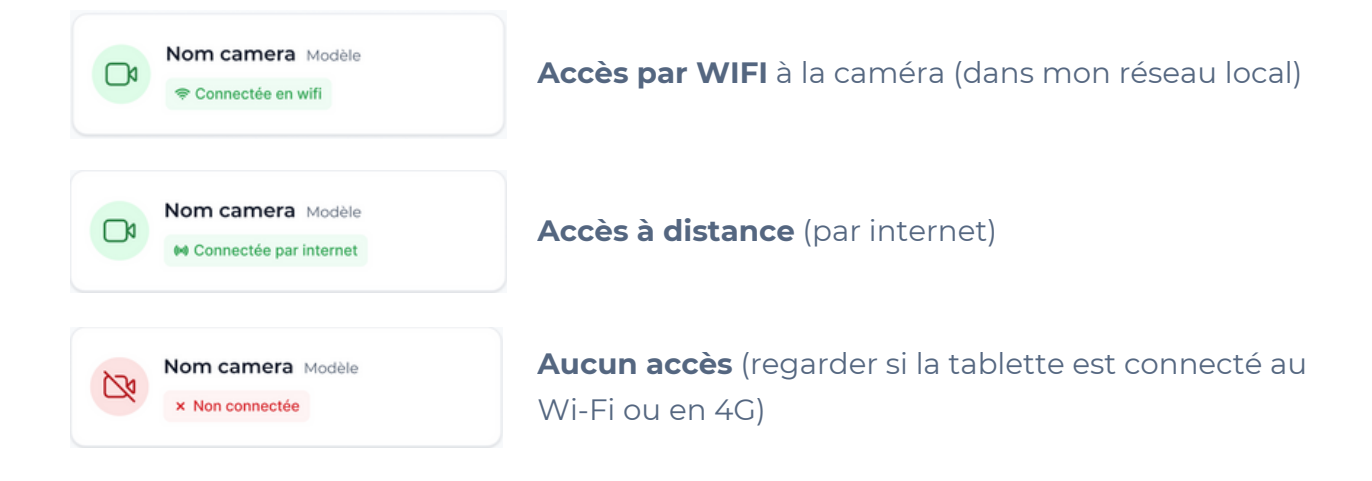

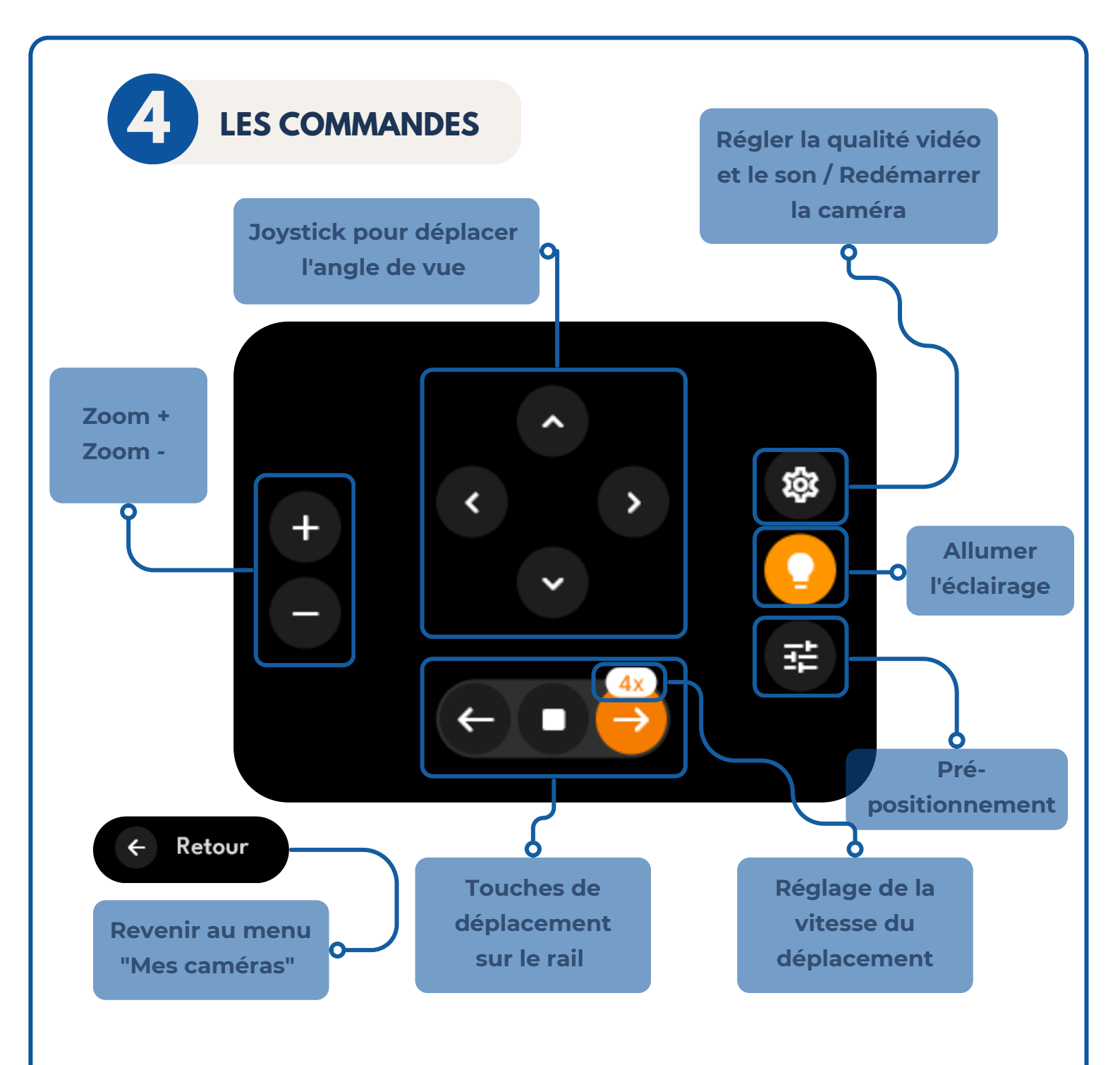

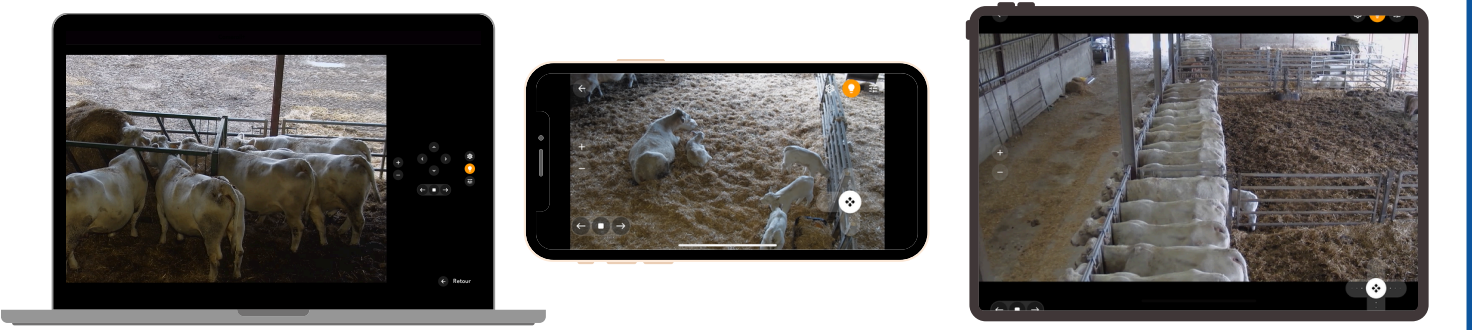

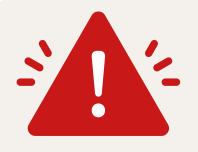

Certaines commandes peuvent ne pas être disponible en fonction du type de caméra installé

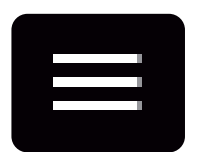

En cas de besoin vous pouvez retrouver toutes vos informations via ce bouton présent en haut à gauche, il permet également :

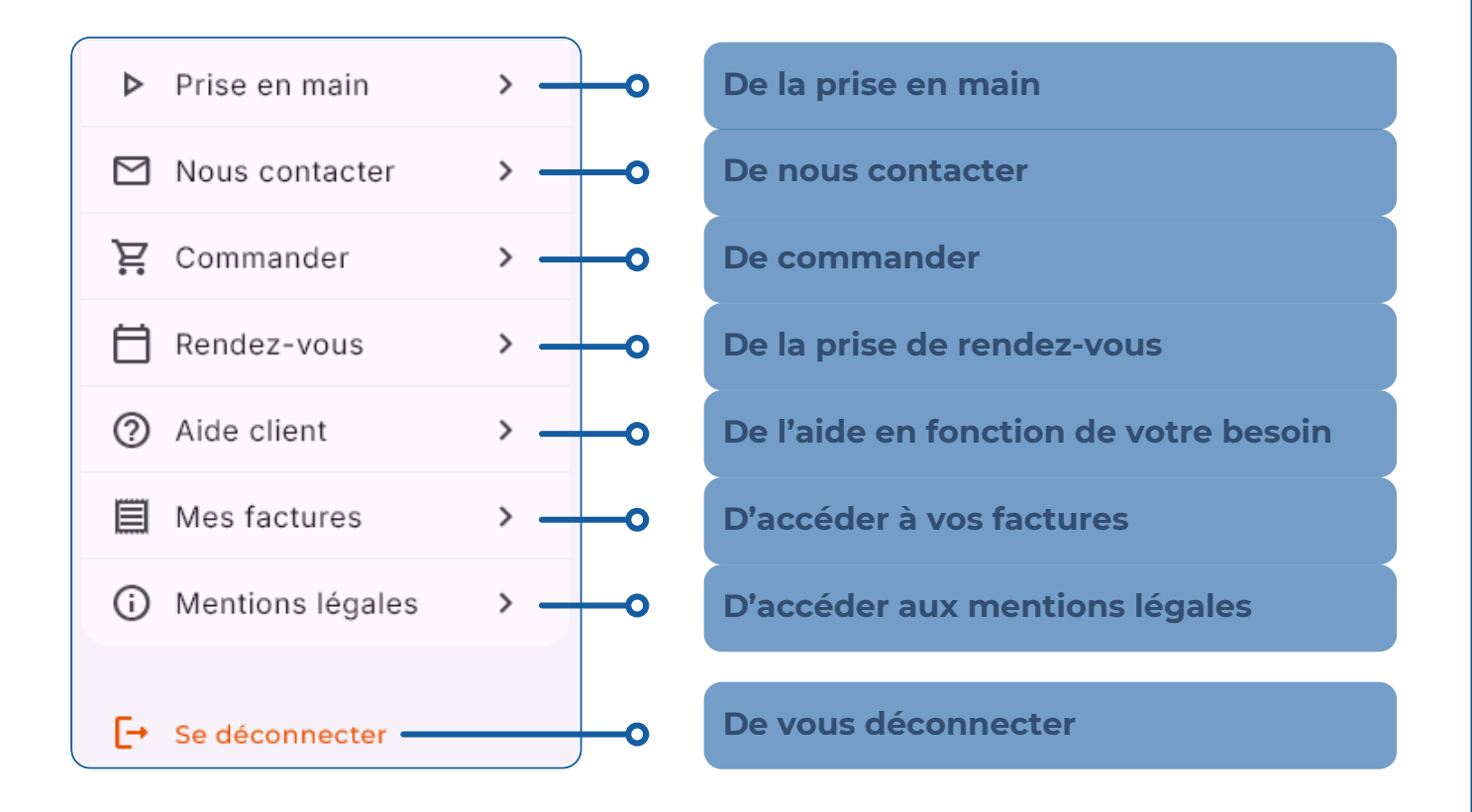